## Q.Why can I not change my IP address from DHCP to Static?

| O DHCP IPv4        | DHCP IPv4/IPv6 | Static IPv4/IPv6 |  |  |  |
|--------------------|----------------|------------------|--|--|--|
| IP Address(IPv4):  | 192.168.1.196  |                  |  |  |  |
| IP Address(IPv6) : |                |                  |  |  |  |
| Prefix Length :    |                |                  |  |  |  |
| Subnet Mask :      | 255.255.255.0  |                  |  |  |  |
| Gateway :          | 0.0.0.0        |                  |  |  |  |
| Primary DNS :      | 192.168.0.254  |                  |  |  |  |
| Secondary DNS :    | 0.0.0          |                  |  |  |  |
| HTTP Port :        | 80             |                  |  |  |  |
| RTSP Port :        | 554            |                  |  |  |  |
| RTP Data Port :    | 5556           |                  |  |  |  |

When this happens is means you have both a working WIFI and LAN connection. To change your LAN static IP address

Please first go to "Network"  $\rightarrow$  "Wireless" and disable the Wireless (remove the checkmark) and press APPLY.

| Survey :       | ESSID         | MAC               | Channel | Mode           | Signal | Encryption              | Refresh | ], |
|----------------|---------------|-------------------|---------|----------------|--------|-------------------------|---------|----|
|                | bluesky       | 02:1f:1f:00:00:02 | 2       | Infrastructure | 100%   | WPA2PSK/AES             | Choose  | ]  |
|                |               | c8:6c:87:28:18:bb | 3       | Infrastructure | 47%    | WPAPSK/TKIP             | Choose  |    |
|                | TWM           | 56:d9:98:bb:d2:c3 | 6       | Infrastructure | 37%    | NONE                    | Choose  |    |
|                | TIMOTION-WIFI | 2a:a4:3c:a3:d0:71 | 6       | Infrastructure | 37%    | WPA1PSKWPA2PSK/TKIPAES  | Choose  |    |
|                | 10            | Na-47-3d-fa-3h-70 | c       | Infrastrustura | 500/   | 140740661404000066614E6 | Chaosa  | 1  |
| MAC:           | 7C:DD:9       | 0:8F:45:43        |         |                |        |                         |         |    |
| SSID :         | AirLive9      | F                 |         |                |        |                         |         |    |
| BSSID :        |               |                   |         |                |        |                         |         |    |
| Interface:     | ○ Wired       | (Ethernet) Only   |         |                | ● Bo   | th LAN and Wireless     |         |    |
| Security Mode: | WPA/WI        | PA2 🗸             |         |                |        |                         |         |    |
| Kev:           |               |                   |         |                |        |                         |         |    |

After the settings are applied go back to "Network"  $\rightarrow$  "General" and you will be able to check mark Static and enter your IP address.

| LAN Interface      | ~                |                  |
|--------------------|------------------|------------------|
| O DHCP IPv4        | O DHCP IPv4/IPv6 | Static IPv4/IPv6 |
| IP Address(IPv4) : | 192.168.0.102 ×  |                  |
| IP Address(IPv6) : |                  |                  |
| Prefix Length :    |                  |                  |
| Subnet Mask :      | 255.255.255.0    |                  |
| Gateway :          | 192.168.0.254    |                  |
| Primary DNS :      | 192.168.0.254    |                  |
| Secondary DNS :    | 0.0.0            |                  |
| HTTP Port :        | 80               |                  |
| RTSP Port :        | 554              |                  |
| RTP Data Port :    | 5556             |                  |

When you would also like to use WIFI you can now go back to to "Network"  $\rightarrow$  "Wireless" and enable the Wireless (checkmark) and press APPLY.